Home > Use OneDrive for secure and reliable storage

## Use OneDrive for secure and reliable storage [1]

May 5, 2025 by ES and UIS Communications [2]

Storing your work in OneDrive helps keep your files secure, backed up and accessible from any university-issued device. Setting up OneDrive to automatically back up your work takes just a few minutes and protects you from data loss, allowing you to "set it and forget it."

#### Why using OneDrive is preferable to using your P drive

- Access anywhere: View and edit files from any university-issued device.
- Automatic backup: Files are securely saved without extra steps.
- Version control: Restore previous file or document versions if needed.
- Easy sharing: Safely share files and collaborate easily with others.
- Data loss prevention: Easily restore all your files and documents to a new device in the event of hardware failure or device upgrades.

### Setting up your Windows device to back up to OneDrive

**1.** On the bottom right of the Windows taskbar, select the **OneDrive icon**.

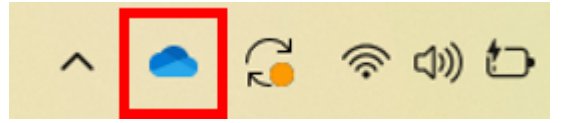

2. Select the **Settings** option from the dropdown menu.

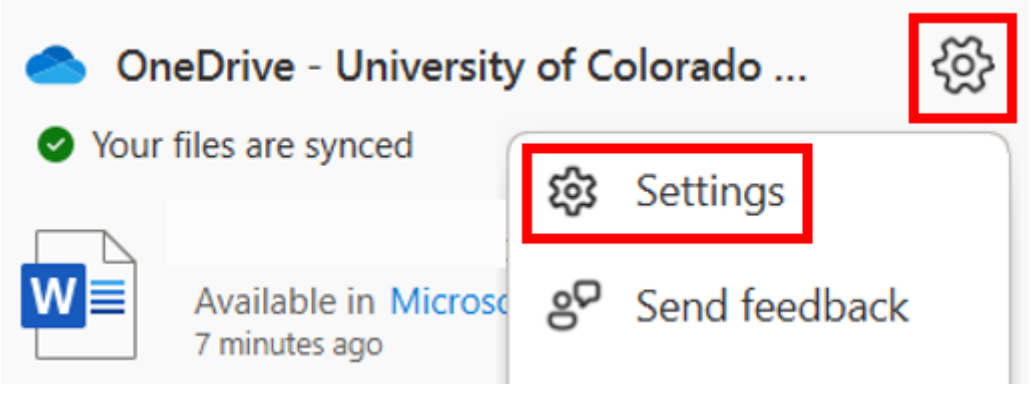

3. Select Manage backup.

| ${\mathcal C}$ Sync and backup                                    | Sync and backup                                                                                                    |  |
|-------------------------------------------------------------------|----------------------------------------------------------------------------------------------------|--|
| <ul> <li>Account</li> <li>Notifications</li> <li>About</li> </ul> | Back up important PC folders to OneDrive<br>Back up your Desktop, Documents, and Pictures folders to OneDrive,<br>so they're protected and available on other devices.<br>Learn more |  |
|                                                                   | Preferences                                                                                                    |  |
|                                                                   | Start OneDrive when I sign in to Windows                                                                                                    |  |
|                                                                   | Pause syncing when this device is in battery saver mode                                                                                                    |  |
| Storage                                                           | Pause syncing when this device is on a metered network                                                                                                    |  |
| 3.5 GB used of 5 TB (0%)<br>Manage storage                        | Advanced settings 👻                                                                                                    |  |
| [] Get the OneDrive mobile app                                    | ③ Get help                                                                                                    |  |

**4.** The Desktop, Documents and Pictures folders back up to OneDrive by default. Click the **On/Off Slider** to start or stop backing up to OneDrive. After you select the folders you want, click **Start backup** or **save changes** at the bottom right.

# Back up folders on this PC

Files will be backed up, protected, and available anywhere in OneDrive - University of Colorado - System, even if you lose this device. Learn more about folder backup

| Documents | 815 MB | Backed up |  |
|-----------|--------|-----------|--|
| Pictures  | 148 MB | Backed up |  |
| Desktop   | 1.8 GB | Backed up |  |

| Close Save changes | 3.5 GB used of 5 TB |              |
|--------------------|---------------------|--------------|
| Close Save changes |                     |              |
|                    | Close               | Save changes |

**5.** These folders are now backed up and will automatically sync to OneDrive when changes are made.

Be sure to review our How to share a OneDrive file [3] post for instructions on file sharing.

**NOTE:** The University of Colorado System Administration is transitioning all university-owned Windows devices to Windows 11 by the end of June 2025. This is due to Microsoft ending support for Windows 10 in October 2025. The UIS Service Desk will reach out to the few individuals still using Windows 10.

OneDrive [4] Display Title: Use OneDrive for secure and reliable storage Send email when Published: No Source URL:https://www.cu.edu/blog/tech-tips/use-onedrive-secure-and-reliable-storage

#### Links

[1] https://www.cu.edu/blog/tech-tips/use-onedrive-secure-and-reliable-storage

[2] https://www.cu.edu/blog/tech-tips/author/166688 [3] https://www.cu.edu/blog/tech-tips/how-shareonedrive-file [4] https://www.cu.edu/blog/tech-tips/tag/onedrive